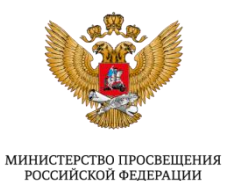

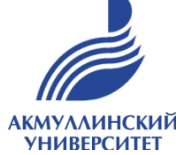

ЦЕЛЕВОЕ ОБУЧЕНИЕ формирование предложений на 2026 год

БАШКИРСКОГО ГОСУДАРСТВЕННОГО ПЕДАГОГИЧЕСКОГО УНИВЕРСИТЕТА им. М. АКМУЛЛЫ

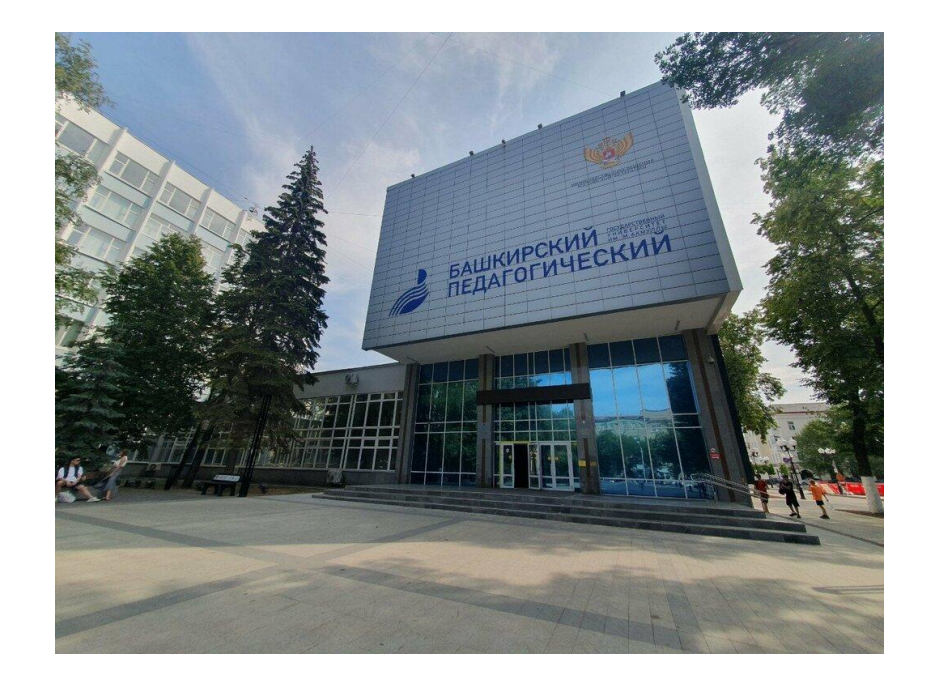

### ВНИМАНИЕ!!!

## Перед началом работы сверим информацию:

до 1 мая 2025 года необходимо заполнить потребность в целевиках на 2026 год

С 15 мая по 1 июня вносим данные о потребности на **2025** год (инструкция будет в мае)

### Заходим на портал РвР

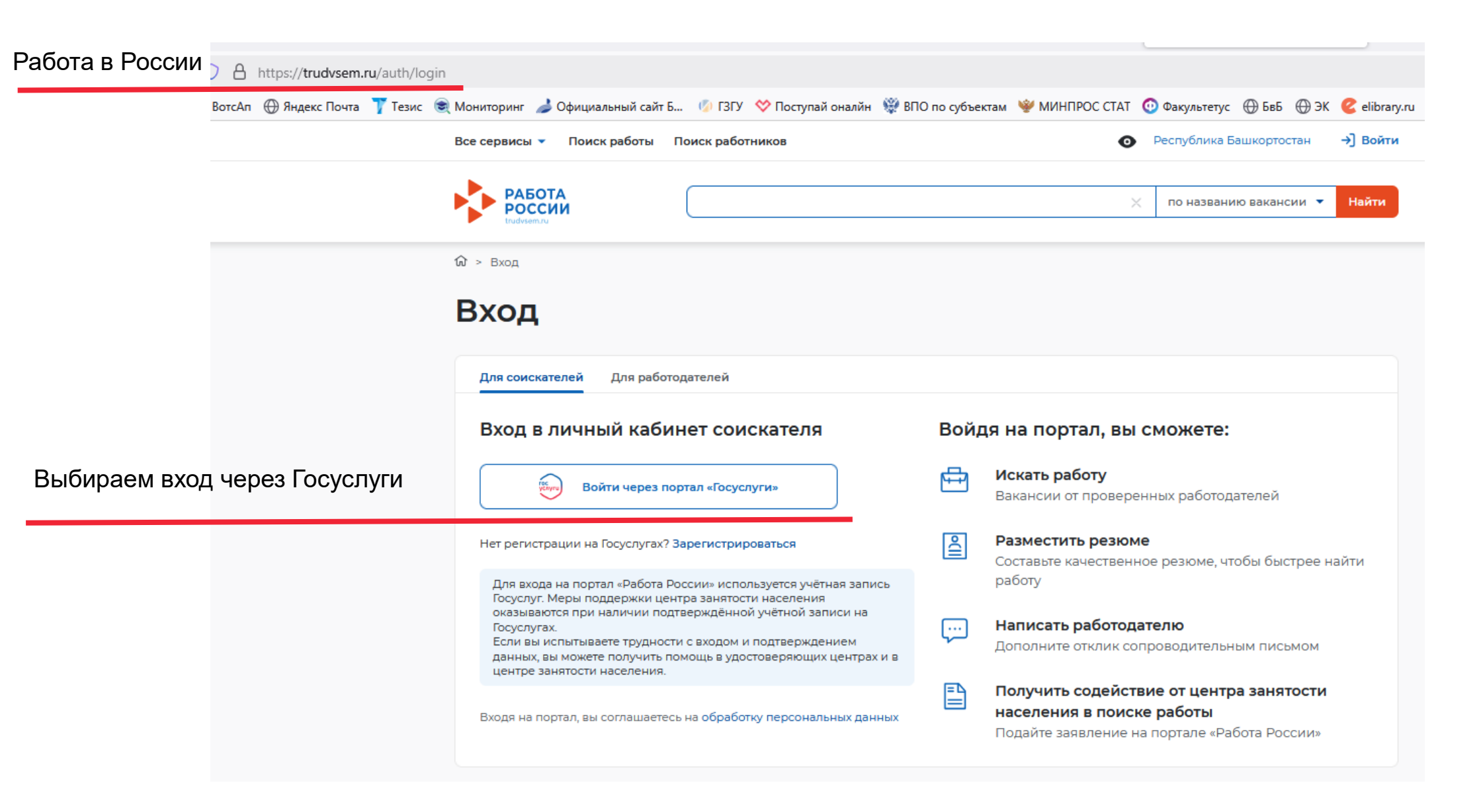

# Заходим на портал РвР

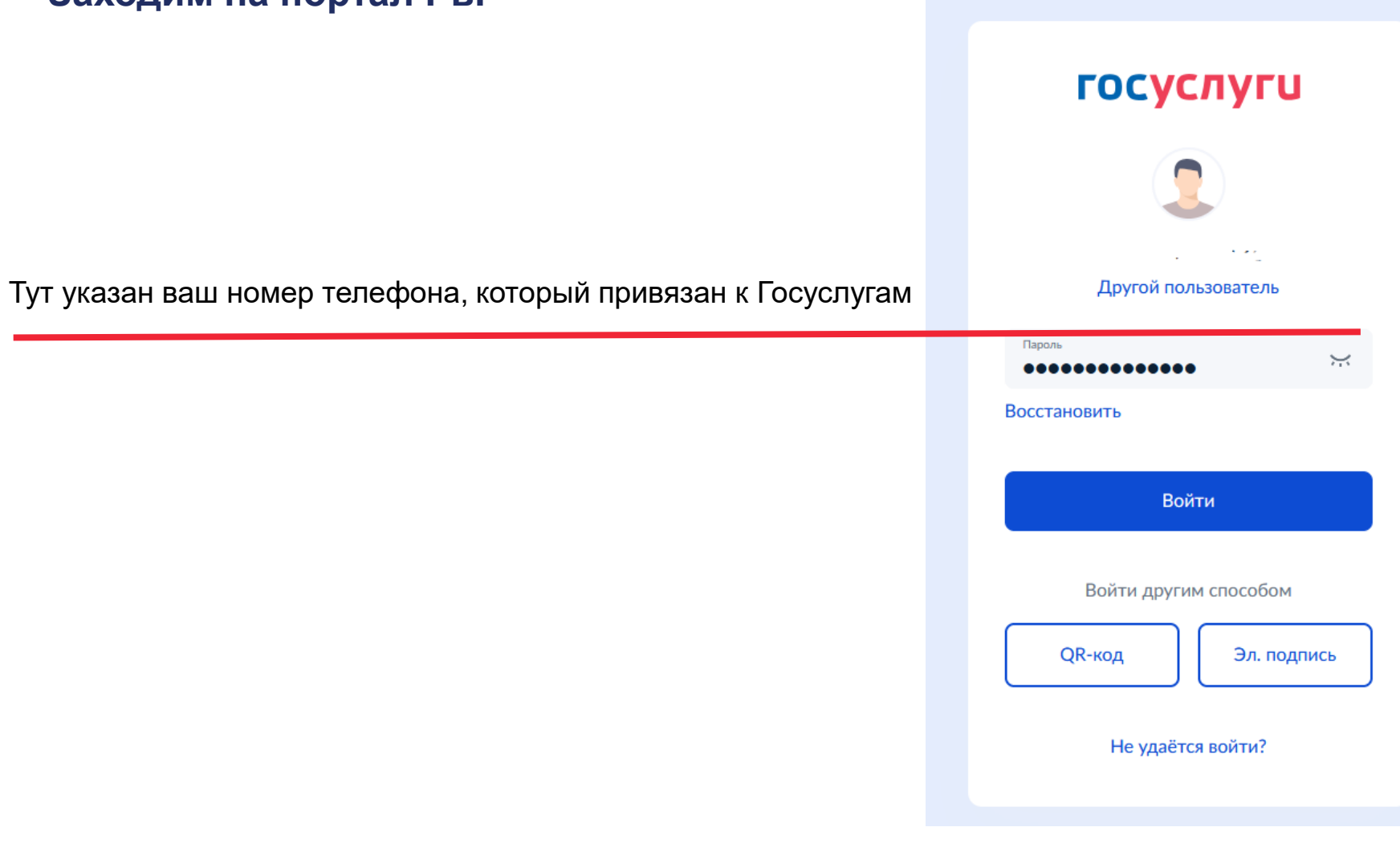

# Заходим на портал РвР

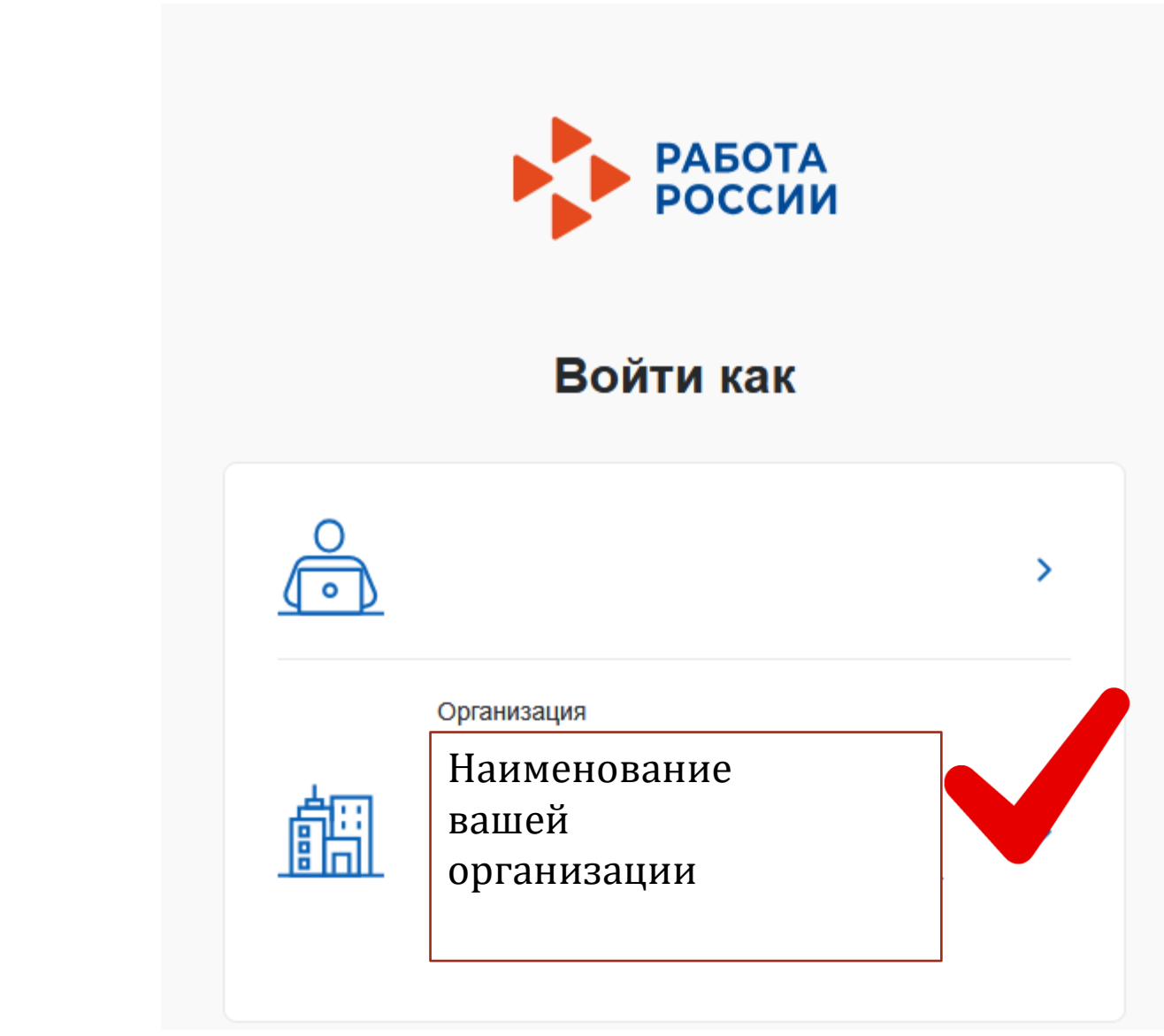

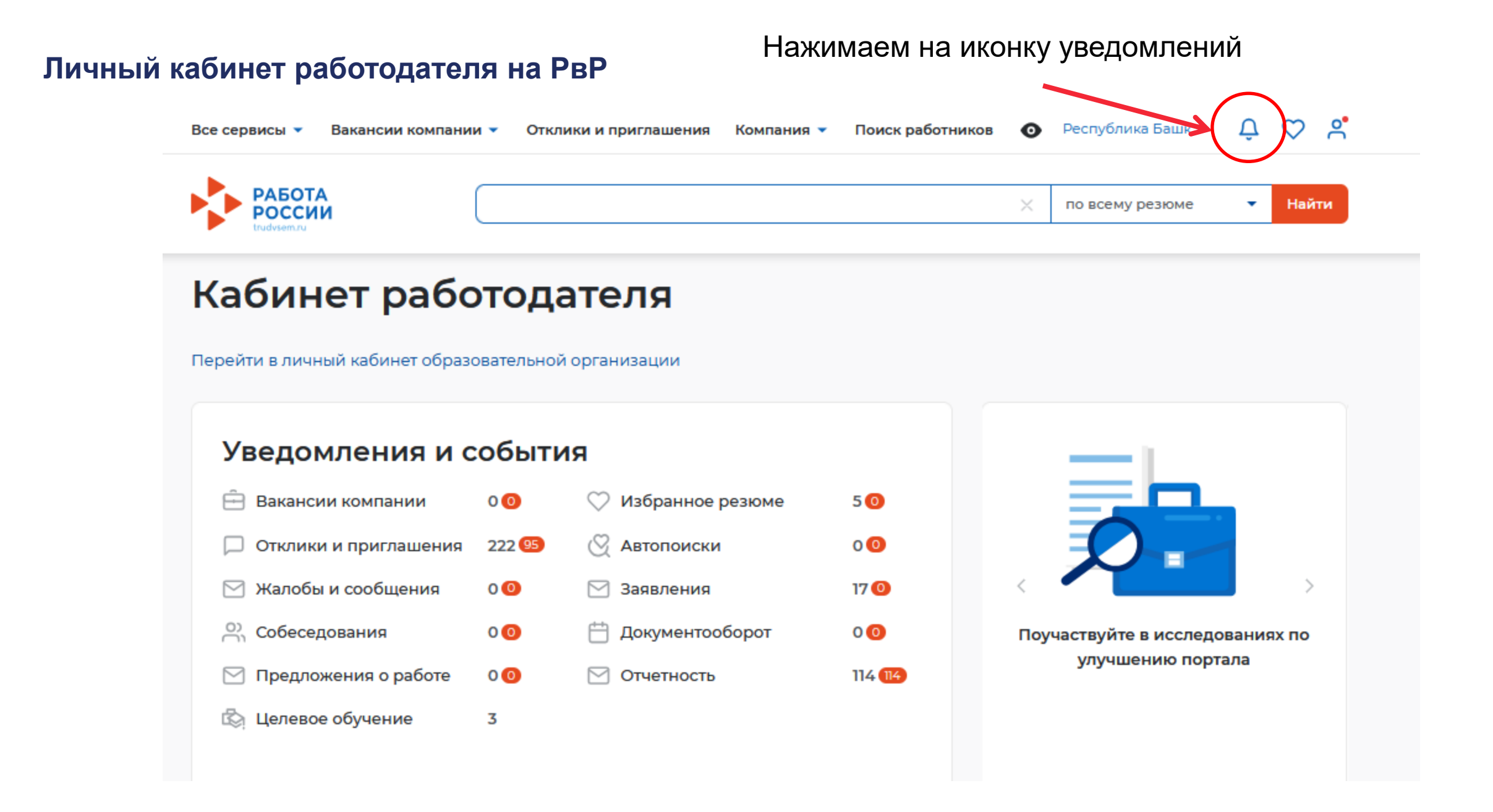

#### Начинается формирование квоты на целевое обучение на 2026 год

С даты вступления в силу изменений в постановление Правительства РФ от 27 апреля 2024 года №555 на портале «Работа России» стартует кампания по подаче заявок на квоту для целевого обучения на 2026 учебный год.

Обращаем ваше внимание, что подача заявок через портал является обязательным условием для получения квоты на целевое обучение!

Если заявка не будет подана в установленный срок (до 1 мая 2025 года), организация не сможет получить квоту.

Перед подачей заявки необходимо указать в профиле компании вид экономической деятельности, форму собственности и категорию заказчика целевого обучения.

Подать заявку могут как заказчики целевого обучения, так и работодатели, не относящиеся к заказчикам целевого обучения.

Подробная информация о порядке подачи заявок и сроках доступна на информационной ЖМём на синие слова странице портала.

09.04.2025

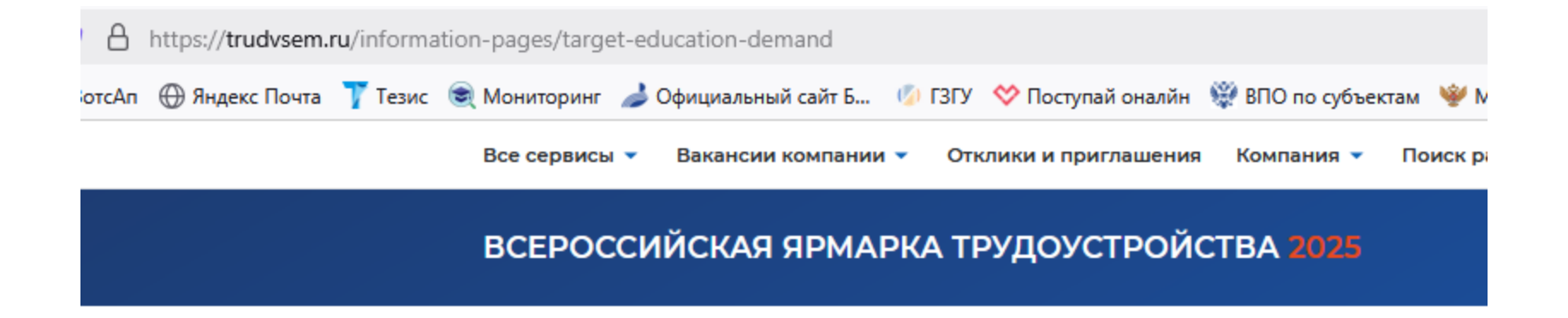

# Целевая кадровая потребность

Квота приёма на целевое обучение формируется на основании целевой кадровой потребности.

Подача и согласование заявок через портал «Работа России» является обязательным условием для получения квоты на целевое обучение.

Подать заявку

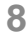

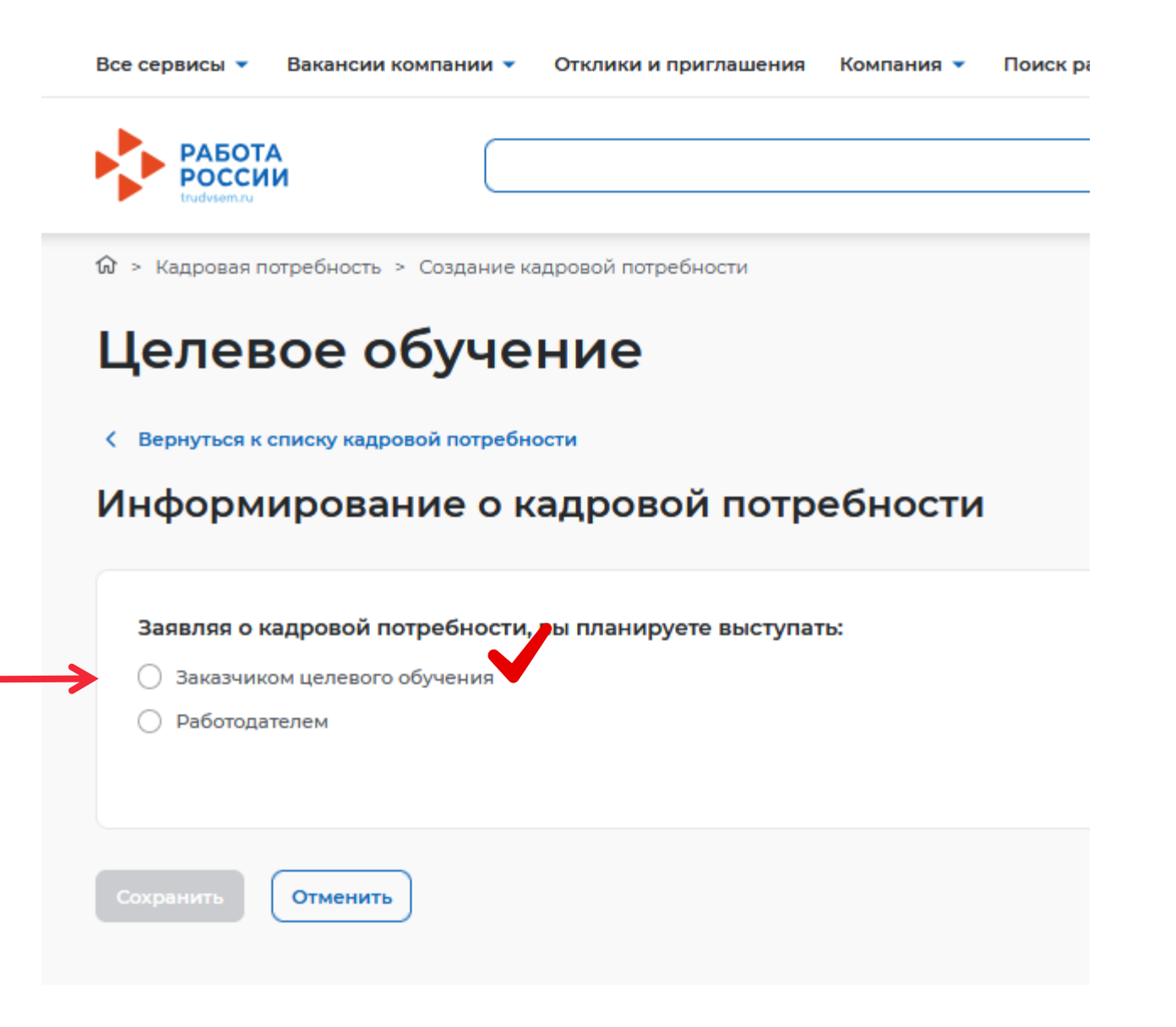

# Целевое обучение

К Вернуться к списку кадровой потребности

### Информирование о кадровой потребности

Заявляя о кадровой потребности, вы планируете выступать:

- Заказчиком целевого обучения
- 🔵 Работодателем

#### 😣 Не подтверждены данные заказчика целевого обучения

Для создания кадровой потребности от лица заказчика требуется:

- 1. Перейти к данным компании.
- Нажать на кнопку "Редактировать профиль" (доступно пользователям с ролью "Администратор" или "Владелец").
- Заполнить поле "Вид экономической деятельности" и поле "Форма собственности".
- В блоке "Особенности организации" выбрать категорию компании в соответствии со статьёй 71.1 ФЗ "Об образовании в Российской Федерации".
- Сохранить изменения и ожидать согласования со стороны СЗН в течении 1 рабочего дня.

После успешного согласования вы сможете создавать кадровую потребность от лица заказчика.

#### Перейти к данным компании

Если нет объявления на красном фоне, то переходим на 13 слайд

# Компания

# ФЕДЕРАЛЬНОЕ ГОСУДАРСТВЕННОЕ БЮДЖЕТНОЕ ОБРАЗОВАТЕЛЬНОЕ УЧРЕЖДЕНИЕ ВЫСШЕГО ОБРАЗОВАНИЯ "БАШКИРСКИЙ ГОСУДАРСТВЕННЫЙ ПЕДАГОГИЧЕСКИЙ УНИВЕРСИТЕТ ИМ. М. АКМУЛЛЫ"

| Эрганизация занимается образовательной деятельностью или оказывает образовательные услуги |          |  |  |  |  |
|-------------------------------------------------------------------------------------------|----------|--|--|--|--|
| анизационно-правовая форма: Федеральное государственное бюджетное учреждение              |          |  |  |  |  |
| ма собственности: Федеральная собственность                                               |          |  |  |  |  |
| Электронная почта: office@bspu.ru                                                         |          |  |  |  |  |
| Редактировать профиль Сотрудники компании                                                 | Одобрена |  |  |  |  |

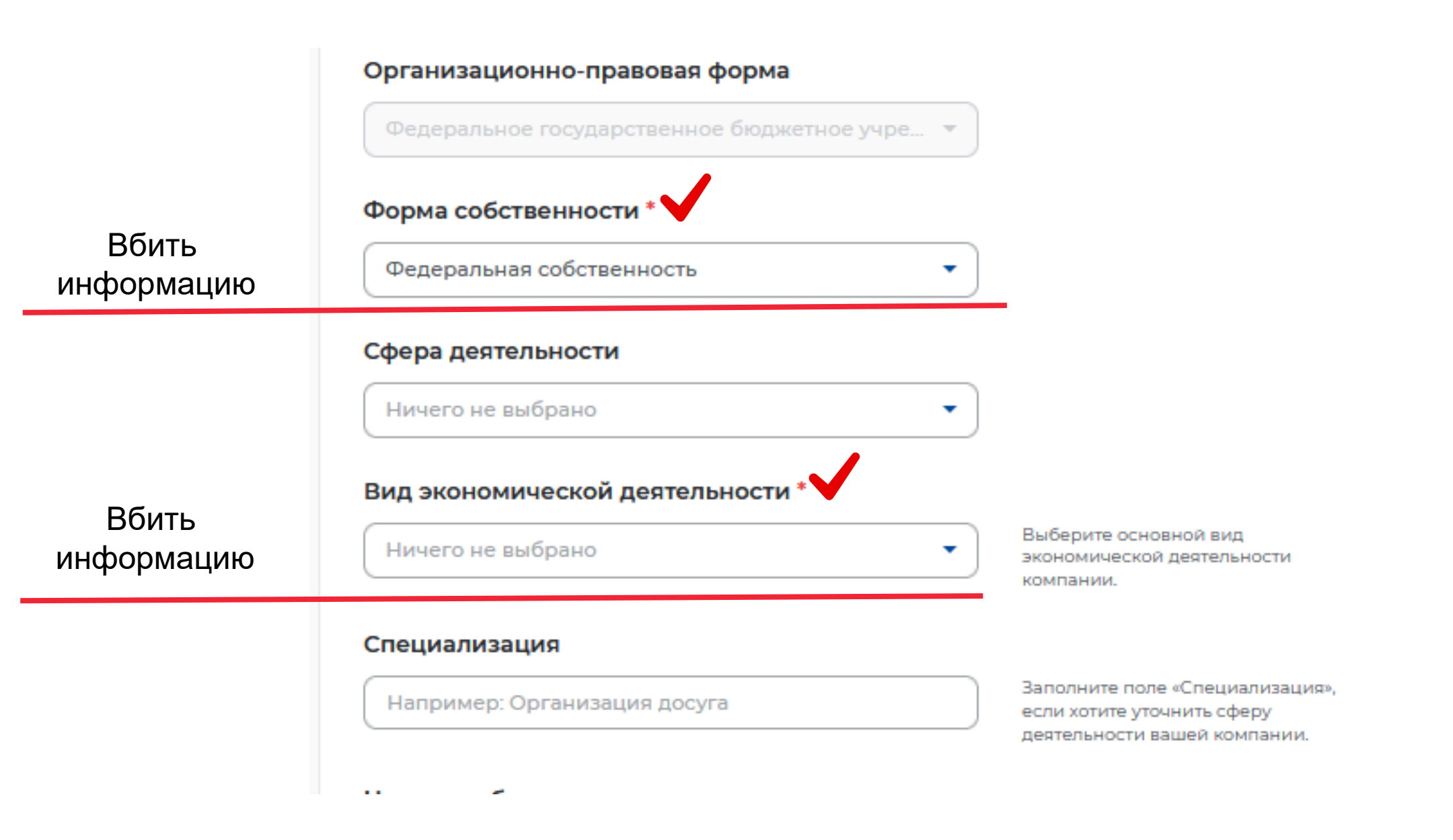

Справа в меню выбираем пункт «Особенности организации»

Ставим галочку напротив пункта «Заказчик целевого обучения» и Выбираем категорию организации из предложенных вариантов

# Нажимаем в конце страницы «СОХРАНИТЬ»

Выскочит зеленая метка справа, что информация изменена и сохранена

### Данные ушли на проверку, после проверки на почту придет письмо (от 20 минут до 1 ч.)

| пр Портал «Работа Рос                    | сии»         | 11 апр        | ~   |
|------------------------------------------|--------------|---------------|-----|
| РАБОТА                                   |              | Перейти на са | айт |
| Здравствуйте!                            |              |               |     |
| Ваша компания «ФГБОУ ВО "БГПУ ИМ. М. А   | кмуллы"»     | успешно       |     |
| прошла проверку и теперь зарегистрирован | на на портал | е «Работа     |     |
| России».                                 |              |               |     |
| Вы можете посмотреть профиль компании    | на портале.  |               |     |
|                                          |              |               |     |

| 0 | Органы государственной власти и местного самоуправления (п. 1)                                                                                                    |
|---|----------------------------------------------------------------------------------------------------|
| 0 | Государственное и муниципальное учреждение, унитарное предприятие (<br>2)                                                                                                    |
| 0 | Государственная корпорация (п. 3)                                                                                                    |
| 0 | Государственная компания (п. 4)                                                                                                    |
| 0 | Организация ОПК (п. 5)                                                                                                    |
| 0 | Хозяйственное общество с государственным (муниципальным) участием (<br>6)                                                                                                    |
| 0 | Акционерное общество, акции которого находятся в собственности или в<br>доверительном управлении государственной корпорации (п.7)                                                                       |
| 0 | Дочернее хозяйственное общество организаций, указанных в пунктах 4, 6<br>7 (п. 8)                                                                                                    |
| 0 | Организация, которая создана государственной корпорацией или<br>передана государственной корпорации (п. 9)                                                                                              |
| 0 | Производитель сельскохозяйственных товаров (нахождение в статусе не<br>менее 3-х лет и заключение договора по направлениям подготовки и<br>специальностям сельского хозяйства, рыболовства и инженерии) |
| 0 | Резидент Арктической зоны (нахождение в статусе не менее 3-х лет) (п. 11)                                                                                                    |
| 0 | Резидент зоны территориального развития (нахождение в статусе не мене<br>3-х лет) (п. 11)                                                                                                    |
| 0 | Резидент особой экономической зоны (нахождение в статусе не менее 3-х лет) (п. 11)                                                                                                    |
| 0 | Резидент свободного порта Владивосток (нахождение в статусе не менее<br>х лет) (п. 11)                                                                                                    |
| 0 | Резидент территорий опережающего развития (нахождение в статусе не менее 3-х лет) (п. 11)                                                                                                    |
| 0 | Участник Военного инновационного технополиса «Эра» (п. 11).                                                                                                    |
| 0 | Участник инновационных научно-технологических центров (нахождение в статусе не менее 3-х лет) (п. 11)                                                                                                   |
| 0 | Участник международного медицинского кластера (нахождение в статусе не менее 3-х лет) (п. 11)                                                                                                    |
| 0 | Участник проекта на территориях инновационного центра «Сколково»                                                                                                    |

# После настройки профиля откроется доступ к вводу информации

🕼 > Кадровая потребность > Создание кадровой потребности

# Целевое обучение

К Вернуться к списку кадровой потребности

| Информирование о кадровой                        | й потребности                                |
|--------------------------------------------------|----------------------------------------------|
| Заявляя о кадровой потребности, вы планирует     | ге выступать:                                |
| <ul> <li>Заказчиком целевого обучения</li> </ul> |                                              |
| О Работодателем                                  |                                              |
|                                                  |                                              |
|                                                  |                                              |
|                                                  |                                              |
| Последующее трудоустроиство гр                   | раждан                                       |
| Работодатель *                                   |                                              |
| Заказчик целевого обучения                       |                                              |
| Другая компания с портала «Работа России»        |                                              |
| Регион трудоустройства *                         |                                              |
| Республика Башкортостан                          | •                                            |
| Населённый пункт                                 |                                              |
| Выберите значение                                | <ul> <li>Вбиваем населенный пункт</li> </ul> |
|                                                  |                                              |

### После настройки профиля откроется доступ к вводу информации

۰

Все специальности подготовки педагогических кадров начинаются с шифра 44.\*\*.\*\*

Бакалавриат

Магистратура

#### Характеристики обучения

Специальность \* 🕠

Выберите значение

44.03

44.03.02 Психолого-педагогическое образование

44.03.03 Специальное (дефектологическое) образование

44.03.05 Педагогическое образование (с двумя профилями подготовки)

44.03.04 Профессиональное обучение (по отраслям)

44.03.01 Педагогическое образование

#### Характеристики обучения

Специальность \* 🕡

Выберите значение

44.04

44.04.02 Психолого-педагогическое образование

44.04.03 Специальное (дефектологическое) образование

44.04.04 Профессиональное обучение (по отраслям)

44.04.01 Педагогическое образование

БЕРЕМ EXCEL файл с направлениями подготовки и смотрим по нему

#### После настройки профиля откроется доступ к вводу информации

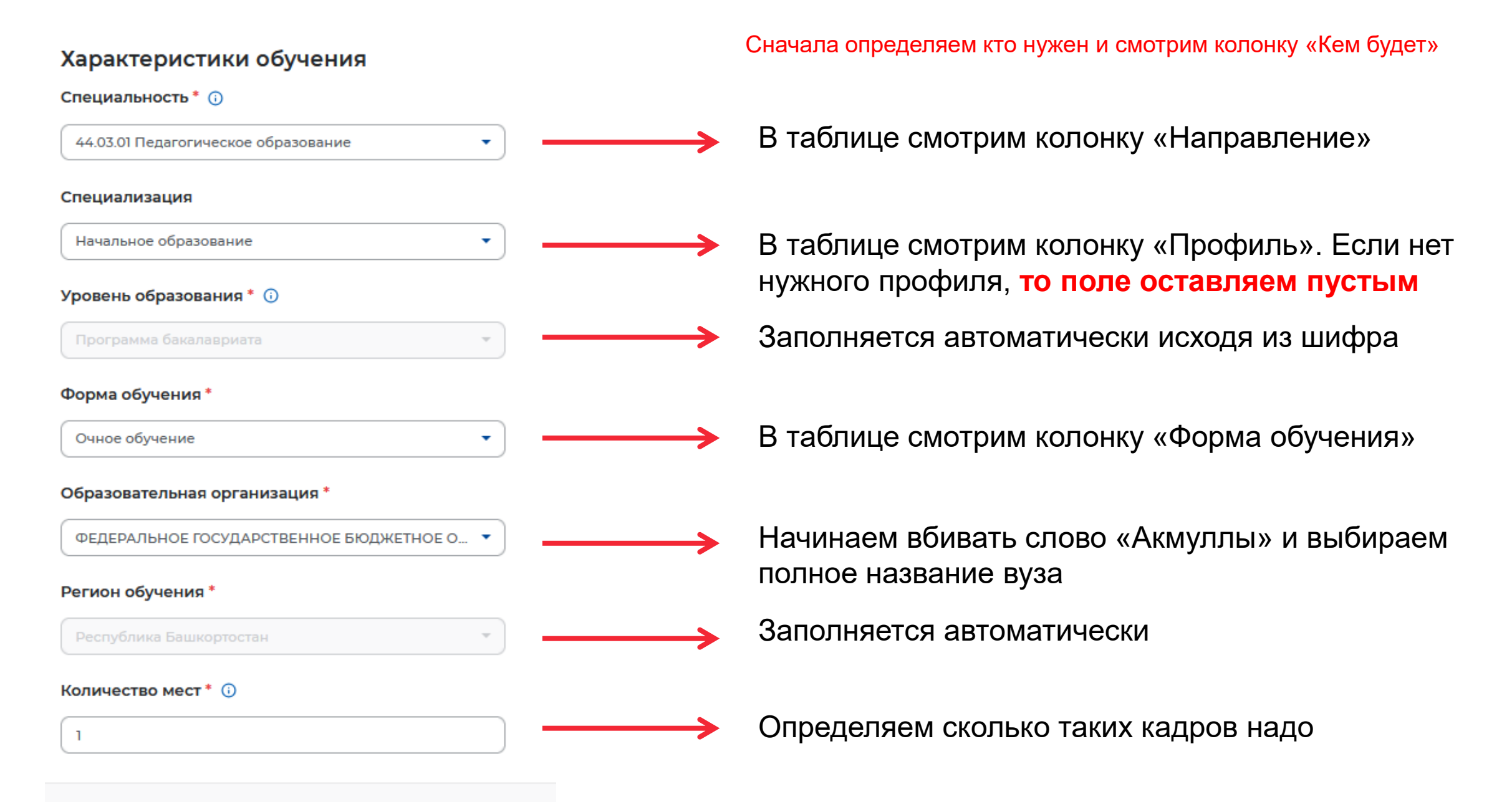

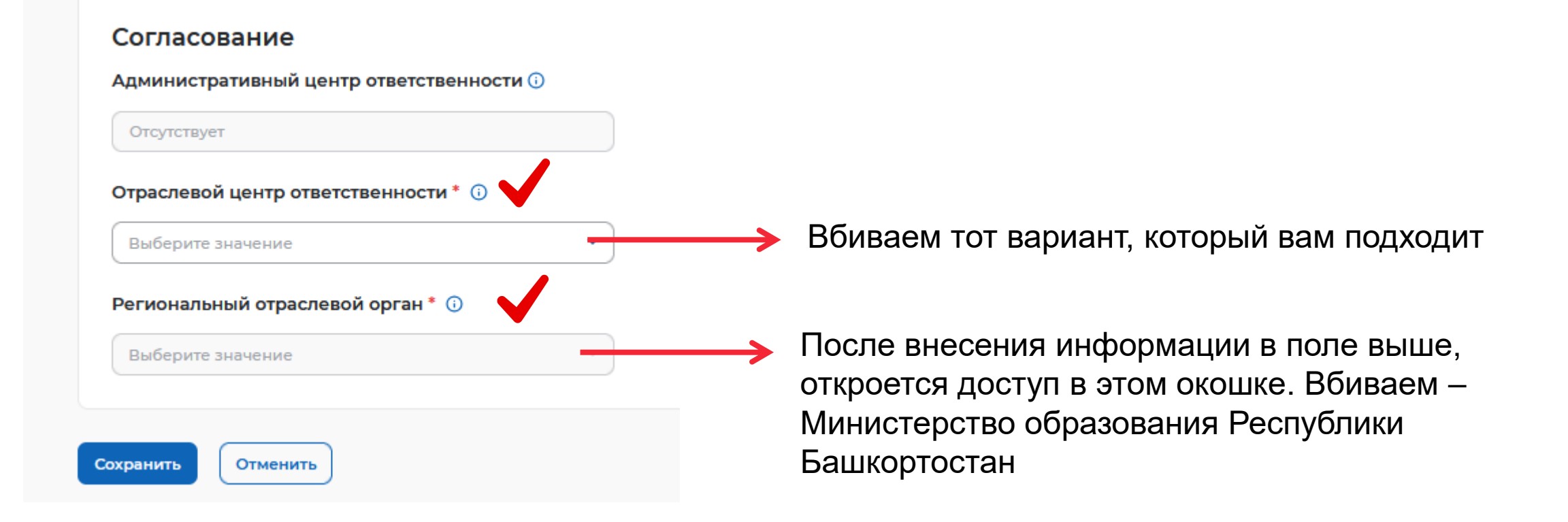

Нажимаем «СОХРАНИТЬ»!

# Просим направить скрины поданных предложений в

# ПРИЕМНУЮ КОМИССИЮ:

Телефон: +7 (347) 287-99-99 Почта: pk@bspu.ru

Координатор по целевому приему: Газизова Наталья Маратовна